| 3.          | 操作方                           | 法                  |                            |                                                                                                    |                                                                                                    |                                                                                                    |                                                         |                        |
|-------------|-------------------------------|--------------------|----------------------------|----------------------------------------------------------------------------------------------------|----------------------------------------------------------------------------------------------------|----------------------------------------------------------------------------------------------------|---------------------------------------------------------|------------------------|
| 3-          | -4-                           | 91                 | -1.                        | 企業情報                                                                                                    | 登録(1)                                                                                                    |                                                                                                    |                                                         |                        |
|             |                               |                    |                            |                                                                                                    |                                                                                                    |                                                                                                    |                                                         |                        |
| <b>@</b> 13 | アスト販売                         | 513 (23624         | ,61) - Micr                | soft Internet E                                                                                                    | plorer                                                                                                    |                                                                                                    |                                                         |                        |
| ファ          | ~1NE)                         | 編集(E)              | 表示心                        | お気に入り(A                                                                                                    | > ツール①                                                                                                    | ヘルプ(10)                                                                                                    |                                                         | リンク » 🏢                |
| 7<br>1      | Fスト版<br>自社概<br>しつされ           | 売店<br>要につい<br>びた情報 | て入力を<br>について               | :行って下さし<br>に、取引企:                                                                                                    | <mark>企業情報</mark><br>ハ。<br>莱様に公開                                                                                                    | <del>陰謀</del><br>させていた                                                                                                    | 関連会社用脚<br>2002/10/28<br>だきます。                           | 慣NET 13:32:36          |
| =           | 1-F                           | 999                | 9999                       | 5                                                                                                    | マスト販売店                                                                                                    | ī                                                                                                    |                                                         |                        |
| I           | E式名                           | (林                 | )テスト版                      | 売                                                                                                    |                                                                                                    |                                                                                                    |                                                         | (全角)                   |
| 3           | しみかけ                          | 1 13               | たはんばい                      | Э.                                                                                                    |                                                                                                    |                                                                                                    |                                                         | (全角)                   |
| ,           | 眼便番号                          | (か)<br>弓 [11]      | ぶしきか<br>-1234              | いしゃ等は、                                                                                                    | 省略してご<br>く:                                                                                                    | 入力願いま<br>半角数字 〉                                                                                                    | す。)                                                     |                        |
| l fa        | 主所                            | 東ス                 | 注載23区                      |                                                                                                    |                                                                                                    |                                                                                                    |                                                         | (全角)                   |
|             |                               |                    |                            |                                                                                                    |                                                                                                    |                                                                                                    |                                                         | (全角)                   |
| 8           | 話番                            | <b>-</b> 03-       | 111-2222                   |                                                                                                    | (                                                                                                    | 半角数字)                                                                                                    |                                                         |                        |
| F           | AX                            | 03-                | 111-3333                   |                                                                                                    | <.                                                                                                    | 半角数字)                                                                                                    |                                                         |                        |
| 運 夢 役 数     | 資本金<br>15上高<br>15業員勢<br>19立年月 | 30 T 99            | 1,500<br>200<br>120<br>0 年 | 目目                                                                                                    | 百万円 (3<br>百万円 (3<br>人 (3                                                                                                    | 半角数字 〉<br>半角数字 〉<br>半角数字 〉                                                                                                    |                                                         |                        |
| 1           | È業HP                          |                    | HTTH                       | ://TEST.                                                                                                    |                                                                                                    |                                                                                                    |                                                         | (半角)                   |
| f           | -3 表プ                         | MAIL               |                            |                                                                                                    |                                                                                                    |                                                                                                    |                                                         | (半角)                   |
|             | 確認                            | 次^                 |                            | ×== -                                                                                                    |                                                                                                    |                                                                                                    |                                                         | <u> </u>               |
| 1           | <ジ/丙                          | 表示されま              | した                         |                                                                                                    |                                                                                                    |                                                                                                    |                                                         | クインターネット //            |
| 機能          | 縱概要                           |                    |                            | 自社の企<br>記<br>表示され<br>が<br>発<br>い<br>た<br>業<br>に<br>よ<br>す<br>。<br>入<br>力<br>項<br>目<br>次<br>の<br>入<br>力<br>可<br>に<br>で<br>に<br>の<br>で<br>の<br>に<br>の<br>で<br>の<br>の<br>で<br>の<br>の<br>の<br>の<br>の<br>の<br>の<br>の | 業<br>情報の<br>雪<br>し<br>から<br>う<br>が<br>が<br>に<br>入力<br>受<br>動<br>が<br>ら<br>つ<br>で<br>し<br>か<br>ら<br>つ<br>で<br>し<br>か<br>ら<br>つ<br>で<br>う<br>の<br>ら<br>つ<br>で<br>う<br>の<br>ら<br>つ<br>で<br>う<br>の<br>ら<br>つ<br>で<br>う<br>の<br>ら<br>つ<br>で<br>う<br>の<br>ら<br>つ<br>が<br>ら<br>つ<br>が<br>ら<br>つ<br>が<br>ら<br>つ<br>が<br>ら<br>つ<br>が<br>ら<br>つ<br>が<br>ら<br>つ<br>が<br>ら<br>つ<br>が<br>ら<br>つ<br>が<br>ら<br>つ<br>が<br>ら<br>つ<br>が<br>ら<br>つ<br>が<br>ら<br>つ<br>が<br>ら<br>つ<br>が<br>ら<br>つ<br>か<br>ら<br>つ<br>か<br>ら<br>つ<br>か<br>ら<br>つ<br>か<br>ら<br>つ<br>か<br>ら<br>つ<br>か<br>ら<br>つ<br>か<br>ら<br>つ<br>か<br>ら<br>つ<br>か<br>ら<br>つ<br>か<br>ら<br>つ<br>か<br>ら<br>つ<br>か<br>ら<br>つ<br>か<br>ら<br>つ<br>か<br>ら<br>つ<br>か<br>ら<br>つ<br>か<br>ら<br>つ<br>か<br>ら<br>つ<br>が<br>ち<br>つ<br>か<br>ら<br>つ<br>が<br>う<br>の<br>た<br>う<br>の<br>ち<br>つ<br>が<br>う<br>の<br>の<br>つ<br>た<br>う<br>の<br>で<br>う<br>の<br>で<br>う<br>の<br>う<br>の<br>う<br>の<br>う<br>の<br>た<br>う<br>の<br>つ<br>の<br>つ<br>つ<br>つ<br>の<br>つ<br>つ<br>つ<br>の<br>つ<br>つ<br>つ<br>つ<br>つ<br>つ<br>つ<br>つ<br>つ<br>つ<br>つ<br>つ<br>つ | 録<br>を<br>行<br>な<br>た<br>内<br>ま<br>し<br>し<br>ま<br>し<br>て<br>下<br>さ<br>、<br>し<br>ま<br>し<br>て<br>し<br>て<br>し<br>ま<br>し<br>て<br>し<br>ま<br>し<br>て<br>し<br>ま<br>し<br>て<br>し<br>ま<br>し<br>て<br>し<br>て<br>て<br>し<br>て<br>し<br>て<br>し<br>て<br>し<br>て<br>し<br>て<br>し<br>て<br>し<br>て<br>て<br>し<br>て<br>て<br>し<br>て<br>し<br>て<br>て<br>し<br>て<br>て<br>し<br>て<br>て<br>し<br>て<br>し<br>て<br>て<br>し<br>て<br>て<br>し<br>て<br>し<br>て<br>し<br>て<br>し<br>て<br>し<br>て<br>し<br>て<br>し<br>て<br>て<br>し<br>て<br>し<br>て<br>て<br>し<br>て<br>し<br>て<br>し<br>て<br>し<br>て<br>て<br>し<br>て<br>て<br>し<br>て<br>し<br>し | う機能です。<br>行なって下さい。<br>容の照会が出来<br>たら、 <u>次へ</u> のボ<br>い。 | 。<br>るようになって<br>タンを押して |

| 7.操作方法                                                                                               |                         |                                        |
|----------------------------------------------------------------------------------------------------|-------------------------|----------------------------------------|
| 3-4-91-2.                                                                                            | 企業情報登録(2)               |                                        |
|                                                                                                    |                         |                                        |
| ターテスト販売店 (23624.62) - Micr                                                                           | asoft Internet Explorer |                                        |
| ファイル化 編集化 表示化                                                                                        | お気に入り仏〉 ツール・① ヘルプ(11)   | リンク * <u></u> 画                        |
| テスト販売店                                                                                               | 企業情報登録                  | ■<br>関連会社用購買NET<br>2002/10/28 13:34:07 |
| 事業内容 麻品販売                                                                                            |                         | (全角)                                   |
| シフトウェア                                                                                               | 開発                      |                                        |
| 支払券件 「20五井運                                                                                          | 20 B ± 1/               |                                        |
| 205UE                                                                                                | 並入文化<br>翌ヶ月支払           |                                        |
|                                                                                                    | a                       |                                        |
|                                                                                                    |                         |                                        |
|                                                                                                    |                         |                                        |
| こ担当者 勝売 担当                                                                                           |                         | (全角)                                   |
| よのわべる はんはいた                                                                                          | A23                     | (王円)<br>(今年)                           |
| ///第日月 」 かつてき 社会     // 第日 日 」     // 第日 日 」     // 第日 日 」     // 第日 日 」     // 第日 日 」     // 第日 日 」 | P                       | (主用)<br>(全曲)                           |
| 個人 E-MAIL                                                                                            |                         | (半角)                                   |
|                                                                                                    |                         |                                        |
|                                                                                                    |                         |                                        |
|                                                                                                    |                         |                                        |
|                                                                                                    |                         | 8                                      |
| · 確認 · 登録                                                                                            | 戻る メニュー                 | <u>.</u>                               |
| 😢 ページが表示されました                                                                                        |                         | ・ ・ ・ ・ ・ ・ ・ ・ ・ ・ ・ ・ ・ ・ ・ ・ ・ ・ ・  |
| 機能概要                                                                                                 | 企業情報登録の2画面目です。          |                                        |
|                                                                                                    | 入力が終了しましたら、確認し          | 登録のボタンを押して下さい。                         |
|                                                                                                    | 登録ホタンが押されると処理終          | 了です。                                   |
|                                                                                                    | 終 ] 9 ると企業情報登録(1)(3-4-  | -91-1)の画面に戻りまり。<br>- テエナハ              |
|                                                                                                    | メニューのホタンを押して終了          |                                        |
|                                                                                                    |                         |                                        |
|                                                                                                    |                         |                                        |
|                                                                                                    |                         |                                        |
|                                                                                                    |                         |                                        |
|                                                                                                    |                         |                                        |
|                                                                                                    |                         |                                        |
|                                                                                                    |                         |                                        |
|                                                                                                    |                         |                                        |
|                                                                                                    |                         |                                        |
|                                                                                                    |                         |                                        |
|                                                                                                    |                         |                                        |

| 3-4-92-1.       企業概要照会         アスト販売店       アドレス型         アナノ販売店       健康会社購買NET         2002/10/28       1328.32         企業名       (カボる全角で企業名を3文学まで)                                                                                                    | 3.操作方法                       |                                                       |    |
|----------------------------------------------------------------------------------------------------|------------------------------|-------------------------------------------------------|----|
| P ストレラデス C3624.477 - Microsoft Internet Explorer     ファイル(2) 画家(2) 表示(2) あかいこ入り(2) ツール(2) ヘルブ(2) リンク * 10     Pドレス(2) 画 http://10.21.15.125061/USER/VENDOR/     デスト 販売店     ご笑情報現象会     企業名     (かな全角で企業名を3文字まで)     「     マスージが表示対われ、た     マスージが表示対われ、た                                                                                                    | 3-4-92-1.                    | 企業概要照会                                                |    |
|                                                                                                    |                              |                                                       |    |
| ラテイルを     編集を     表示の     あ気に入り(点)     シールの     ヘルグ(山)     リング *     画       アドレス@     ● Http://1021.15.125061/USER/VENDOR/     ・     ・     ・     ・     ・     ・     ・     ・     ・     ・     ・     ・     ・     ・     ・     ・     ・     ・     ・     ・     ・     ・     ・     ・     ・     ・     ・     ・     ・     ・     ・     ・     ・     ・     ・     ・     ・     ・     ・     ・     ・     ・     ・     ・     ・     ・     ・     ・     ・     ・     ・     ・     ・     ・     ・     ・     ・     ・     ・     ・     ・     ・     ・     ・     ・     ・     ・     ・     ・     ・     ・     ・     ・     ・     ・     ・     ・     ・     ・     ・     ・     ・     ・     ・     ・     ・     ・     ・     ・     ・     ・     ・     ・     ・     ・     ・     ・     ・     ・     ・     ・     ・     ・     ・     ・     ・     ・     ・     ・     ・     ・     ・     ・     ・     ・     ・     ・     ・     ・     ・ | クラスト販売店 (23624,47) - Micr    | rosoft Internet Explorer                              | X  |
| アレスの       ● ##p//102115125061/USER/VENDOR/       ● @24860         デスト販売店                                                                                                    | ファイル(E) 編集(E) 表示(V)          | ) お気に入り(A) シール(D) ヘルプ(B) リンク *                        |    |
| デスト販売店       配業情報開設       2002/10/28 132832         企業名       (かな全角で企業名を3文字まで)         確認       次へ       メニュー                                                                                                    | アドレス(D) ( Http://10.21.15.12 | 25061/USER/VENDOR/                                    | 動  |
| デスト販売店     関連会社購買NET       企業名     (かな全角で企業名を3文字まで)                                                                                                    |                              |                                                       | -  |
| 企業名 (かな全角で企業名を3文字まで)<br>2002/10/28 132832<br>(かな全角で企業名を3文字まで)<br>■ 図 次へ メニュー                                                                                                    | テスト販売店                       | 関連会社購買NET                                             |    |
|                                                                                                    | 企業名                          | (かな全角で企業名を3文字まで) 2002/10/28 13:28:32                  |    |
|                                                                                                    |                              |                                                       |    |
| 確認 次へ メニュー                                                                                                    |                              |                                                       |    |
|                                                                                                    |                              |                                                       |    |
|                                                                                                    |                              |                                                       |    |
| 確認 次へ メニュー                                                                                                    |                              |                                                       |    |
| ■認 次へ メニュー<br>■ ページが表示されました                                                                                                    |                              |                                                       |    |
| 確認 次へ メニュー                                                                                                    |                              |                                                       |    |
| 確認 次へ メニュー                                                                                                    |                              |                                                       |    |
| 確認 次へ メニュー                                                                                                    |                              |                                                       |    |
| ■                                                                                                    |                              |                                                       |    |
| 確認 次へ メニュー                                                                                                    |                              |                                                       |    |
| 確認 次へ メニュー                                                                                                    |                              |                                                       |    |
| ■ 確認 次へ メニュー<br>■ ページが表示されました                                                                                                    |                              |                                                       |    |
| ■<br>● ページが表示されました ■ ページのもまった                                                                                                    | 確認次へ                         | <u></u>                                               |    |
| (注) ページの表示されました / 「「「オンターネット」 / 「」                                                                                                    |                              |                                                       | -  |
|                                                                                                    | ※ ページが表示されました                |                                                       | _6 |
| 機能機器 (先注企業の情報の照会が付なえる機能です。)<br>  企業タの部分によれがなっ文字まで入力することが出来ます                                                                                                    | 微能慨安                         | ヂ注企美の情報の照会かけなんる機能です。<br>  企業夕の部公によみがた?文字まで入力することが出来ます |    |
| 正案日の部方によびがなう文子よて八万することが山木より。                                                                                                    |                              | 上来日の部方によびがなる文子よで八万することが田木よす。<br>  未入力も可能です            |    |
| 入力された文字でセレクトし頭だし表示を行ないます。                                                                                                    |                              | 入力された文字でセレクトし頭だし表示を行ないます。                             |    |
| 未入力の場合は登録されている企業が一覧で全て表示されます。                                                                                                    |                              | 未入力の場合は登録されている企業が一覧で全て表示されます                          | F。 |
|                                                                                                    |                              |                                                       |    |
|                                                                                                    |                              |                                                       |    |
|                                                                                                    |                              |                                                       |    |
|                                                                                                    |                              |                                                       |    |
|                                                                                                    |                              |                                                       |    |
|                                                                                                    |                              |                                                       |    |
|                                                                                                    |                              |                                                       |    |
|                                                                                                    |                              |                                                       |    |
|                                                                                                    |                              |                                                       |    |
|                                                                                                    |                              |                                                       |    |
|                                                                                                    |                              |                                                       |    |
|                                                                                                    |                              |                                                       |    |
|                                                                                                    |                              |                                                       |    |

| 3.操作方法                                                                                                    |                                                                                |              |
|----------------------------------------------------------------------------------------------------|--------------------------------------------------------------------------------|--------------|
| 3-4-92-2.                                                                                                    | 企業概要照会(企業選択)                                                                   |              |
|                                                                                                    |                                                                                |              |
| ● テスト販売店(23629,40) - Micros<br>ラーイル(の)、(第二40)                                                                    | off Internet Explorer                                                          |              |
| ファイル(ビ) 編集(ビ) 表示(W)                                                                                              | 99457908 2-14D -14208                                                          | 029 * 📷      |
| テスト販売店<br>企業名<br>選択<br>SEO 企業名<br>001. サンキュウ・ダ<br>002<br>DYNET化学<br>003. 岡本徴式会社<br>004. (株)サンキュワ<br>005. 株式会社ABC | 関連会社購買<br>2002/10/28 1<br>(かな全角で企業名を3文字まで)<br>SEQ 企業名<br>イネット<br>う・ダイネット<br>会社 | NET 155153   |
| 戦闘 戻る                                                                                                    | メニュー 前頁 次頁                                                                     | 終り<br>       |
| 。<br>圏 ページが表示されました                                                                                               | ■ 123                                                                          | y-*yh 🖉      |
| 機能概要                                                                                                    | 登録されている企業が一覧表示されています。<br>表示されている企業の中から一つを選択し番号のが<br>押して下さい。                    | <b>ベタン</b> を |

| 3 . 操作方法                         |                                 |                                         |                                    |                                              |                                                             |                                       |
|----------------------------------|---------------------------------|-----------------------------------------|------------------------------------|----------------------------------------------|-------------------------------------------------------------|---------------------------------------|
| 3-4-92                           | -3.                             | 企業概要知                                   | <b>烈会(詳</b>                        | 細表示)                                         |                                                             |                                       |
|                                  |                                 |                                         |                                    |                                              |                                                             |                                       |
| クラスト販売店 (23629)<br>フライル(5) 現場(5) | (41) - Micros<br>#1∓0.0         | aoft Internet Expl<br>#IEI = 3 kI/A)    | rer<br>Pr- 6-70                    | 0.1.JW                                       |                                                             |                                       |
| 221000                           | \$61.00                         | 0.00-0.00                               | 2-100                              | ~~~ <u>~</u>                                 |                                                             | 977 -                                 |
| テスト販売店                           |                                 |                                         | 10                                 | 情報照会                                         | 関連会社用購<br>2002/10/28                                        | 置NET<br>3 15:52:09                    |
| コード<br>会社名<br>郵便番号<br>住所         | 8027<br>株式会社<br>100-000<br>東京都中 | tABC会社<br>1<br>P央区南町 3·                 | ABC숤                               | 2                                            |                                                             |                                       |
| 電話番号<br>資本金                      | 03-0000                         | -0000                                   | FAX<br>百万円                         | 03-0000-0000<br>売上高                          | 9,999,999                                                   | 百万円                                   |
| 設立年月事業内容                         | 0<br>0<br>年<br>ジフトウョ<br>商品販売    | : 0月<br>⊈77開発                           | 締日                                 | 31 🗄                                         |                                                             |                                       |
| 支払条件                             | 20万未)<br>20万超:                  | 。<br>満:翌月払い<br>:翌々月払い                   |                                    |                                              |                                                             |                                       |
| 担当者名<br>所属部門<br>企業HD             | 阿部宗太<br>業務管理                    | て                                       |                                    |                                              |                                                             | _                                     |
| 代表 E-MAIL<br>國際                  | 20                              | yEa -                                   | 1                                  |                                              |                                                             | -1                                    |
| 🔊 ページが表示されま                      | した                              |                                         |                                    |                                              | <b>⊘</b> ≁2                                                 | ウーネット 🦾                               |
| 機能概要                             |                                 | 企業側で<br>続けて他の<br>前画面に<br>照会の処理<br>に戻りまる | 入力され<br>の企業の<br>実り企業<br>里を終了<br>す。 | た詳細情報が表示<br>詳細内容を表示し<br>を選択して処理を<br>したい場合はメニ | されます。<br>かたい場合は、<br>[<br>注めて下さい。<br>ニュー <mark>ボタンを</mark> : | 戻る <mark>のボタンで</mark><br>,<br>押すとメニュー |
|                                  |                                 |                                         |                                    |                                              |                                                             |                                       |
|                                  |                                 |                                         |                                    |                                              |                                                             |                                       |
|                                  |                                 |                                         |                                    |                                              |                                                             |                                       |
|                                  |                                 |                                         |                                    |                                              |                                                             |                                       |
|                                  |                                 |                                         |                                    |                                              |                                                             |                                       |